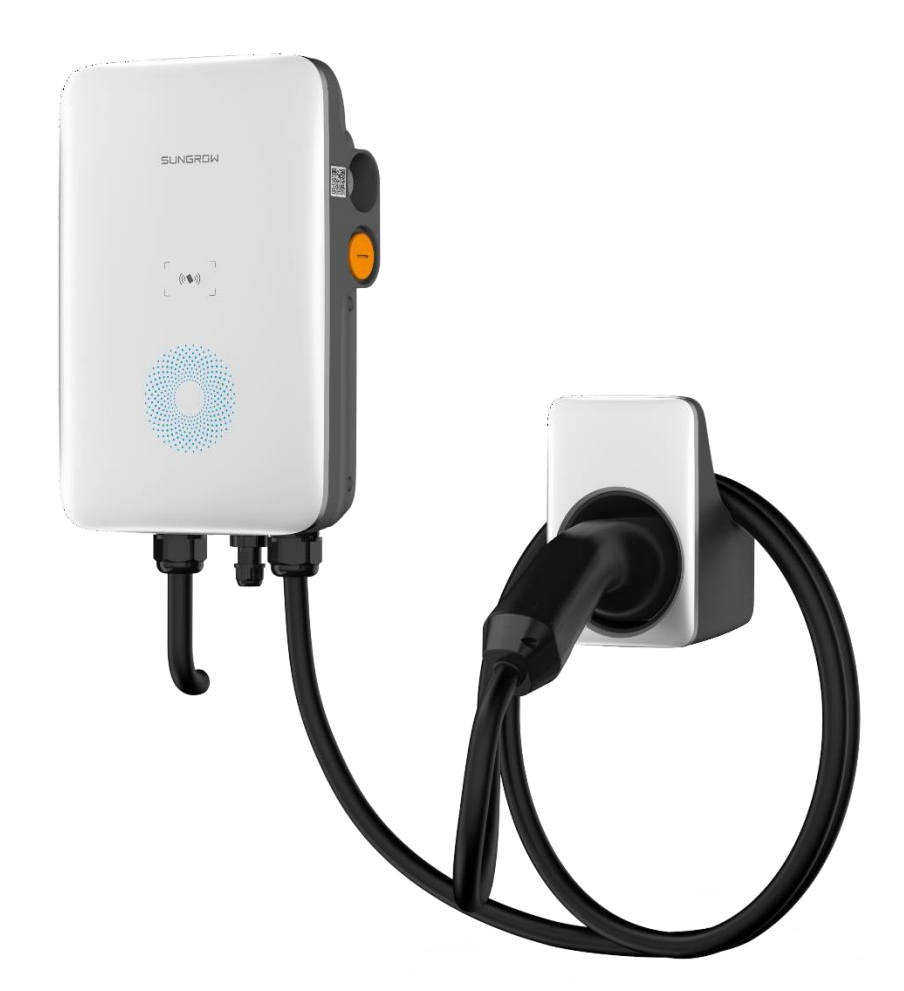

# AC-Wallbox AC011E-01

Firmware Upgrade-Anleitung

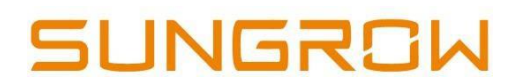

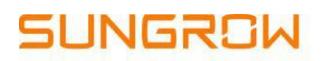

### Firmware Upgrade via iEnergyCharge App

Trennen Sie bitte vor dem Start des FW-Upgrades den Ladestecker vom Fahrzeug.

#### Schritt 1: Download der App

Sie können den nachstehenden QR-Code scannen und die App direkt herunterladen oder die App aus dem jeweiligen Store herunterladen.

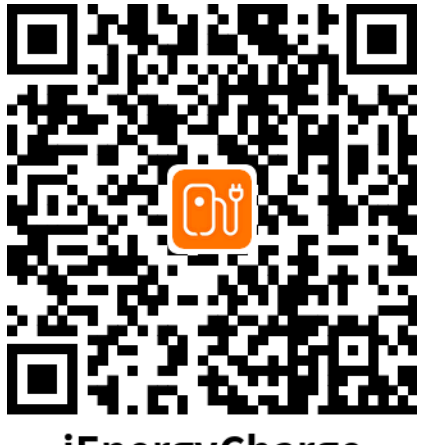

iEnergyCharge

#### Schritt 2: Benutzerkonto erstellen

Tippen Sie auf **Anmelden [Sign up]**, geben Sie Ihre E-Mail-Adresse ein und tippen Sie auf **Weiter [Continue]**, um Ihr Passwort für die Anmeldung zu erhalten; siehe Abb. 2-1.

*Hinweis:* Das Passwort wird automatisch generiert. Nach der Registrierung mit Ihrer E-Mail-Adresse erhalten Sie das Passwort mit einer E-Mail. Falls Sie die E-Mail nicht im Posteingang finden, überprüfen Sie bitte Ihren Spam-Ordner.

| 14:48                                                                  | <b>::!!</b> 46 <b>66</b> | 10:09                                                       | <b>::!!</b> 5G <b>92</b>                 |
|------------------------------------------------------------------------|--------------------------|-------------------------------------------------------------|------------------------------------------|
| English ¥                                                              |                          | <<br>Enter your email                                       |                                          |
| 🖾 Email                                                                | 0                        | Email                                                       |                                          |
| Remember me                                                            |                          | Con                                                         | tinue                                    |
| Log in<br>Forgot password<br>Don't have an accourt <sup>1</sup> Sign u | P                        |                                                             |                                          |
|                                                                        |                          | <ul> <li>I have read and</li> <li>Privacy Policy</li> </ul> | d agree to the terms<br>Terms of Service |

Abb. 2-1 Anmeldeseite der App

#### Schritt 3: Anmelden an der App

Tragen Sie Ihre E-Mail-Adresse und Ihr Passwort ein und tippen Sie auf **Anmelden [Login]**; danach sind Sie erfolgreich angemeldet und können die Hauptseite der App aufrufen. Siehe Abb. 2-2.

| 10:32                                     | <b>::!!</b> 5G <b>91</b> | 10:42       | <b>::!!</b> 5G <b>90</b> |
|-------------------------------------------|--------------------------|-------------|--------------------------|
|                                           |                          | All devices | • +                      |
|                                           | 3                        |             |                          |
| S (                                       | sco <b>m</b><br>Ø        |             |                          |
| <ul> <li>Remember me</li> </ul>           | og in                    | Add a cha   | rger first               |
| Forgot password<br>Don't have an account? | ? Sign up                |             | /                        |
|                                           |                          | + Add d     | levice                   |
|                                           |                          | Home        | Account                  |

Abb. 2-2 Hauptseite der App

### Schritt 4: Wallbox verbinden

Nach dem Aufruf der Hauptseite der App tippen Sie auf **Gerät hinzufügen [+ Add Device]**; siehe Abb. 2-2.

Scannen Sie den QR-Code seitlich am Ladegerät, und sobald die Seriennummer des Geräts in einem Popup-Fenster erscheint tippen Sie auf [OK], um das Gerät zu koppeln. Siehe Abb. 2-3.

## SUNGROW

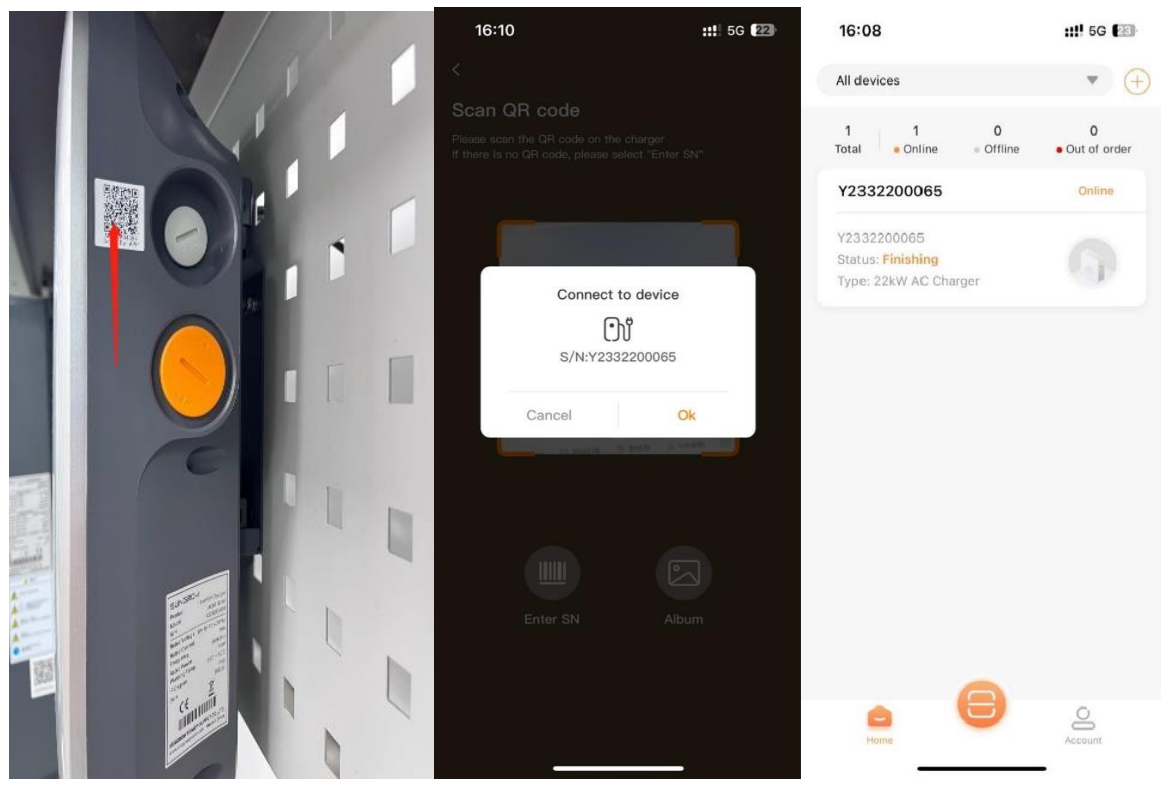

Abb. 2-3 Koppeln des Ladegeräts

#### Schritt 5: Einrichten des Ladegerät-Netzwerks

Gehen Sie zur Seite **Benutzerkonto [Account]**, tippen Sie auf **Netzwerk-Einstellungen [Network Settings]**, scannen Sie den QR-Code des Ladegeräts und wählen Sie dann ein verfügbares WLAN-Netz, mit dem Sie sich verbinden möchten.

Geben Sie das Passwort des WLAN-Netzwerks ein, um die Verbindung herzustellen; siehe Abb. 2-4.

*Hinweis:* Das verfügbare WLAN-Netz muss das Netzwerk in Ihrem Haushalt oder der Hotspot des Mobilgeräts sein. Wählen Sie nicht das WLAN-Netz des Ladegeräts.

Hinweis: Falls weiterhin die in Abb. 2-4 gezeigte Seite erscheint, tippen Sie bitte mehrfach auf die Schaltfläche Erneut versuchen [Retry].

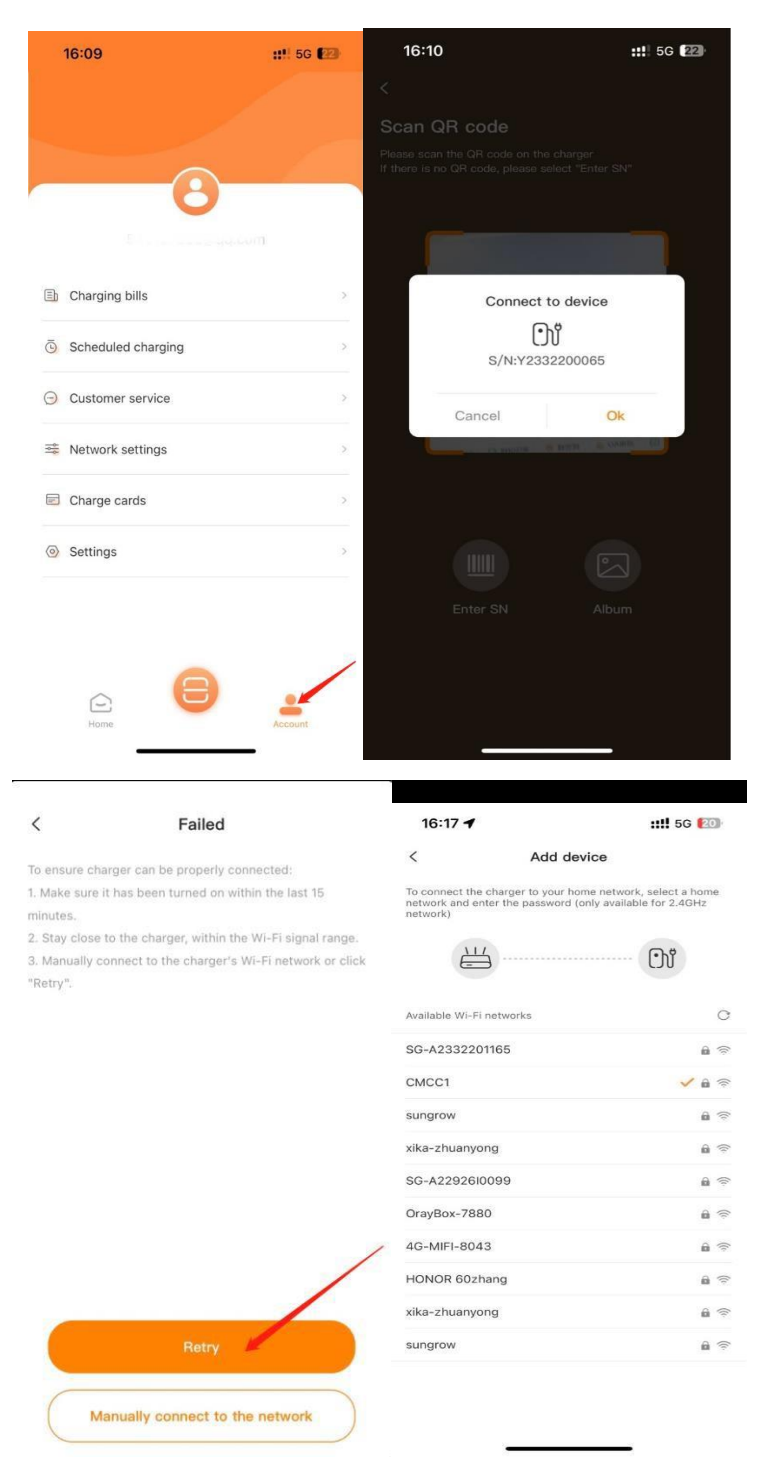

Abb. 2-4 Ladegerät-Netzwerk

### Schritt 6: Firmware-Update

Nach dem Einrichten des Ladegerät-Netzwerks gehen Sie zur Hauptseite zurück, tippen auf das betreffende Online Ladegerät und dann auf [...] in der rechten oberen Ecke; siehe Abb. 2-5.

# SUNGROW

| 11:10                                                            | ::!! 4G <b>87</b>   | (11:11)                  | ::!! 4G 🖾      |
|------------------------------------------------------------------|---------------------|--------------------------|----------------|
| All devices                                                      | • +                 | < A2292                  | 2804384        |
| 1 1 0<br>Total Online Offline                                    | 0<br>• Out of order |                          |                |
| A2292804384                                                      | Online              |                          |                |
| A2292804384<br>Status: <b>Available</b><br>Type: 11kW AC Charger | R                   |                          |                |
|                                                                  |                     |                          | $ \mathbf{x} $ |
|                                                                  |                     | A<br>Current             | V<br>Voitage   |
|                                                                  |                     | A<br>Current<br>Duration | V<br>Voltage   |

Abb. 2-5 Hauptseite des Ladegeräts

Rufen Sie die Geräte-Einstellungen auf, tippen Sie auf **[Firmware-Update]** und dann auf den Button "Update". Nach dem erfolgreichen Firmware-Upgrade wird angezeigt, dass das Gerät auf die neueste Version aktualisiert wurde; siehe Abb. 2-6.

| 16:20           |                 | <b>::!!</b> 5G Ю | 10:59 |                  | ::!! 5G 85 |
|-----------------|-----------------|------------------|-------|------------------|------------|
| <               | Device settings |                  | <     | Firmware upgrade |            |
| Charging histo  | ory             | 2                |       |                  |            |
| Offline chargir | ng              | >                |       |                  |            |
| Device name     |                 | >                |       |                  |            |
| Charge curren   | t               | >                |       | Downloading      |            |
| Firmware upgr   | ade *           | >                |       |                  |            |
|                 |                 |                  |       |                  |            |

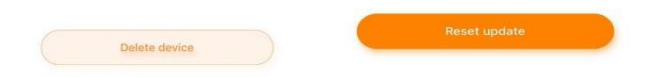

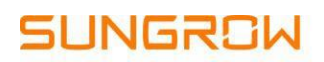

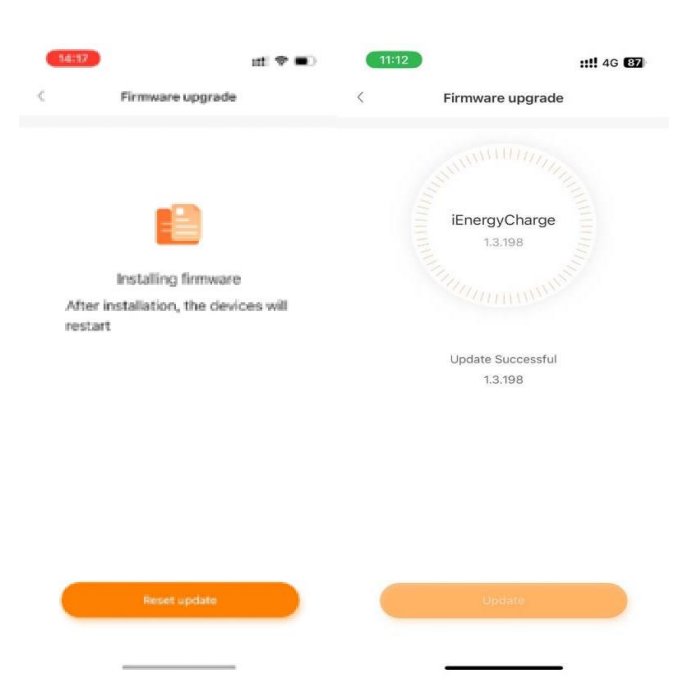

Abb. 2-6 Menüseite des Ladegerät-Upgrades

Bei Rückfragen oder Fehlermeldungen während des Upgrade-Prozesses wenden Sie sich bitte an den SUNGROW Kundendienst. HOTLINE: +49 89 37040101 Globale Sungrow Serviceplattform: https://gsp.sungrow.cn/